## <u>持ち込み PC 印刷設定(Windows 7 編)</u>

富士ゼロックスのサイトから以下のプリンタドライバをダウンロード

http://www.fujixerox.co.jp/download/

機種:カラープリンター Docuprint C3360

ドライバ: ART EX ドライバー (標準)

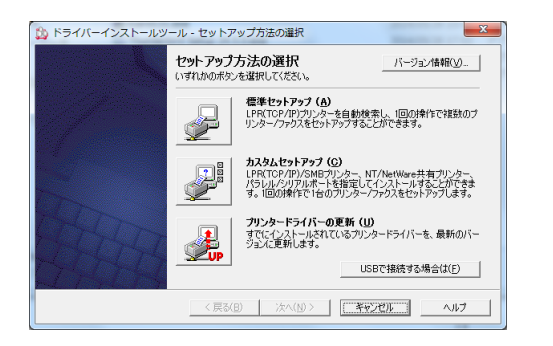

ダウンロードしたファイルを実行する。

ファイルが解凍されインストーラが起動するが、右の画面が 表示されたら、[キャンセル]でインストーラを終了する。

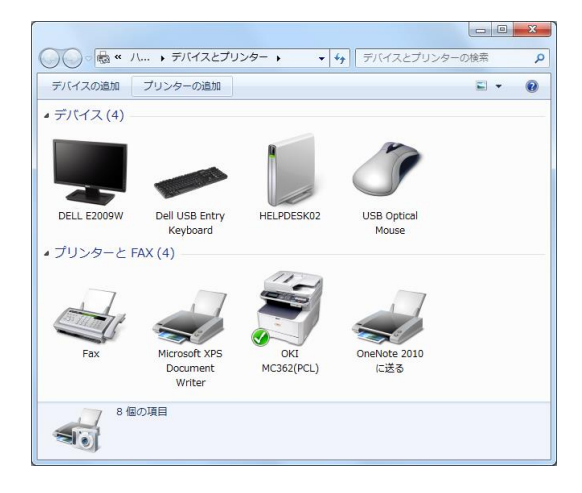

| コントロールパネルから[デバイスとプリンター]を開き、 | [プ |
|-----------------------------|----|
| リンターの追加]をクリック。              |    |

| 9 | ● プリンターの追加                                                                                                    |
|---|----------------------------------------------------------------------------------------------------|
|   | インストールするプリンターの種類の選択                                                                                                    |
|   | ○ ローカル ブリンターを追加します(L)<br>USB ブリンターがない場合のみこのオブションを使用してください (USB ブリンターはブラグ<br>インされたときに自動的にインストールされます)。                                    |
|   | → ネットワーク、ワイヤレスまたは Bluetooth プリンターを追加します( <u>W</u> )<br>コンピューターがネットワークに接続されているか、または Bluetooth プリンターかワイヤレ<br>ス プリンターがオンになっていることを確認してください。 |
|   |                                                                                                    |
|   | 次へ(L) <b>キャンセル</b>                                                                                                    |

[ネットワーク、ワイヤレスまたは Bluetooth プリンターを追 加します]をクリック。

| 🍹 🖶 プリンターの追加     | X                  |
|------------------|--------------------|
| 利用できるプリンターを検索してい | สฐ                 |
| プリンター名           | 7562               |
|                  |                    |
|                  |                    |
|                  |                    |
|                  | 停止( <u>S</u> )     |
| → 探しているプリンターはこ   | の一覧にはありません(R)      |
|                  | 次へ(N) <b>キャンセル</b> |

| 🦂 🖶 プリンターの追加                                                                 |                |
|------------------------------------------------------------------------------|----------------|
| ブリンター名または TCP/IP アドレスでプリンターを検索                                               |                |
| ◎ プリンターを参照する( <u>W</u> )                                                     |                |
| <ul> <li>共有プリンターを名前で選択する(S)</li> </ul>                                       |                |
| http://133.9.5.162/printers/C3360A-IPP/.printer                              | 参照( <u>R</u> ) |
| 例: ¥¥<コンピューター名>¥<プリンター名> または<br>http://くコンピューター名>/printers/くプリンター名>/.printer |                |
| ◎ TCP/IP アドレスまたはホスト名を使ってプリンターを追加する(I)                                        |                |
|                                                                              |                |
|                                                                              |                |
|                                                                              |                |
|                                                                              |                |
|                                                                              |                |
| × k                                                                          | ヽ(N) ≠ャンセル     |
|                                                                              |                |

| プリンターの追加ウィザード                                | ? ×                                                                                            |
|----------------------------------------------|------------------------------------------------------------------------------------------------|
| プリンターの製造元とモデ<br>いる場合は、「ディスカ使<br>のマニュアルを参照して互 | ルを選択してください。プリンターにインストール・ディスクが付居して<br>目をグリックしてください。プリンターが一覧にない場合は、プリンター<br>換性のあるプリンターを選択してください。 |
| 製造元 _                                        | 7/12/9-                                                                                        |
| Brother                                      | Brother DCP-116C                                                                               |
| Canon                                        | Brother DCP-117C                                                                               |
| Casio                                        | Brother DCP-128C                                                                               |
| Epson -                                      | Brother DCP-129C +                                                                             |
| このドライバーはデジタル署名さ     ドライバーの署名が重要な理由           | れています。<br>ディスク使用(H)                                                                            |
|                                              | OK キャンセル                                                                                       |

| ี วองย่- | ディスクからインストール                                                                                  | ×              |
|----------|-----------------------------------------------------------------------------------------------|----------------|
| ~        | 製造元が配布するインストールディスクを指定したドライブに挿入<br>して、下の正しいドライブが選択されていることを確認してください。                            | OK<br>キャンセル    |
|          | 製造元のファイルのコピー元( <u>©</u> ):<br>C¥Users¥xxxx¥Downloads¥fxdpc3360plw13121nwxxp6fja: <del>、</del> | 参照( <u>B</u> ) |

[探しているプリンターはこの一覧にはありません]をクリック。

[共有プリンターを名前で選択する]を選択し、以下のいずれか を入力して[次へ]をクリック。

http://133.9.5.162/printers/C3360A-IPP/.printer http://133.9.5.163/printers/C3360B-IPP/.printer

[ディスク使用]をクリック。

[参照]をクリックして、ドライバをダウンロードしたフォル ダ内の fxlthji.inf を開く。

※[ダウンロード]フォルダにダウンロードした場合 C:¥Users¥<UserName>¥Downloads¥ fxdpc3360plw13121nwxp6fja¥cswnd¥ART\_EX¥x64¥

| プリンターの追加ウィ                    | げード                                                            |                                                   | ? ×                    |
|-------------------------------|----------------------------------------------------------------|---------------------------------------------------|------------------------|
| プリンター。<br>いる場合<br>のマニュア       | の製造元とモデルを選択してくださし<br>よ [ディスク使用] をクリックしてくださ<br>ルを参照して互換性のあるプリンタ | い。ブリンターにインストール ラ<br>さい。ブリンターが一覧にない<br>ーを選択してください。 | 「ィスクが付属して<br>場合は、プリンター |
| プリンター<br>一<br>FX DocuPrint C  | 3360                                                           |                                                   |                        |
| このドライバー(ご<br><u>ドライバーの署</u> 名 | ま、Authenticode(tm) 署名があり:<br>5が重要な理由                           | ŧŧ. ī                                             | イスク使用(山)               |
|                               |                                                                | ОК                                                | *+>セル                  |

[FX DocuPrint C3360] が表示されていることを確認し、 [OK]をクリック。

| Windows セキュリティ                                                                 | [インストール]をクリック。 |
|--------------------------------------------------------------------------------|----------------|
| このデバイス ソフトウェアをインストールしますか?<br>名称: Fuij Xerox プリンター<br>愛行元: Fuij Xerox Co., Ltd. |                |
| □ "Fuji Xerox Co., Ltd." からのソフトウェアを常に<br>信頼する(点)                               |                |
| ・ 信頼する発行元からのドライバー ソフトウェアのみをインストールしてください。安全にインストールできるデバイス<br>ソフトウェアを判断する方法      |                |

[次へ]をクリック。

| C3360A-IPP (http://133.9.5.162 上) が正しく追加されました  |   |
|------------------------------------------------|---|
| プリンター名(P): C3360A-IPP (http://133.9.5.162 上)   |   |
| このプリンターに FX DocuPrint C3360 ドライバーガインストールされました。 |   |
| 次へ(N) キャンセル                                    | ) |

X 🍚 🖶 プリンターの追加 C3360A-IPP (http://133.9.5.162 上) が正しく追加されました プリンターが正しく動作していることを確認したり、プリンターのトラブルシューティング情報を表示したりするには、テスト ペ ージを印刷してください。 テストページの印刷(P) 売了(E) キャンセル

[完了]をクリック。

| デバイスの追加<br>デバイス (4) | プリンターの追加                            | 印刷ジョブの表示          | »                    | -                                        |
|---------------------|-------------------------------------|-------------------|----------------------|------------------------------------------|
|                     |                                     |                   | Ĩ                    |                                          |
| DELL E2009W         | Dell USB Entry<br>Keyboard          | HELPDESK02        | USB Optical<br>Mouse |                                          |
| プリンターとF             | FAX (5)                             | 115               |                      |                                          |
|                     |                                     | -                 |                      |                                          |
| Fax                 | Microsoft XPS<br>Document<br>Writer | OKI<br>MC362(PCL) | OneNote 2010<br>に送る  | C3360A-IPP<br>(http://133.9.5.<br>162 上) |

[デバイスとプリンター]に追加された[C3360A-IPP]を右クリ ックし、[プリンターのプロパティ]をクリック。

| 🌺 C3360A-IPP (http://133.9.5.162 上)のプロパティ  |
|--------------------------------------------|
| 全般 共有 ポート 詳細設定 色の管理 セキュリティ 初期設定 プリンタ構成     |
| ▼ 認証管理する()                                 |
| 認証管理モード( <u>M</u> ): 使用する認証情報( <u>E</u> ): |
| □-t/- • User ID/Account ID •               |
| 記録正備報用の設定(U)                               |
|                                            |
| ヘッダー/フッター印刷の設定制限(E) カラーモード制限(Q):           |
| Utali 🔹 Utali                              |
|                                            |
|                                            |
|                                            |
|                                            |
|                                            |
|                                            |
| フォント置き換えテーブルの編集(R) ユーザー定義用紙(S) 標準に戻す(D)    |
|                                            |
|                                            |
|                                            |

| 認証情報の設定                                                                       | ? ×                |  |
|-------------------------------------------------------------------------------|--------------------|--|
| <ul> <li>第に同じ認証情報を使用する(L)</li> <li>User IDの指定(L):</li> <li>IDを入力する</li> </ul> | •                  |  |
| User ID( <u>0</u> ):                                                          | バスワード( <u>N</u> ): |  |
| XXXXXXXXX                                                                     |                    |  |
| Account LDU:<br>審積用ユーザーID(S):                                                 | 暗証番号( <u>B</u> ):  |  |
| ○ ジョブごとに認証の入力画面を表示:                                                           | する(」)              |  |
| ☑ 前回入力した情報を表示する(⊻)                                                            |                    |  |
| ✓ User IDをアスタリスク(***)で表示                                                      | (する(山)             |  |
| ☑ Account IDをアスタリスク(***)で                                                     | 表示する( <u>T</u> )   |  |
| OK キャンセル 3                                                                    | 鷹準に戻す(D) ヘルプ(H)    |  |

| C3360A-IPP (http://133.9.5.162 上)のプロパティ    |
|--------------------------------------------|
| 全般 共有 ポート 詳細設定 色の管理 セキュリティ 初期限定 カリンダ構成     |
| ▼ 認証管理する()                                 |
| 認証管理モード( <u>M</u> ): 使用する認証情報( <u>E</u> ): |
| ユーザー ・ User ID/Account ID ・                |
| 認証情報の設定(山)…                                |
|                                            |
| ヘッダー/フッター印刷の設定制限(E) カラーモード制限(Q):           |
| Utati • Utati •                            |
|                                            |
|                                            |
|                                            |
|                                            |
|                                            |
|                                            |
| フォンル要素換えテーブルの編集(B) フーザー定差用紙(S) 標準に戻す(D)    |
|                                            |
|                                            |
| UK キャンセル 通用(A) ヘルプ                         |

[初期設定]タブを開き、[認証情報の設定]をクリック。

以下を設定し、[OK]で閉じる。

User ID の指定: ID を入力する User ID: 学籍番号+CD(例. 1x00a0000) パスワード: (空白)

[OK]でプリンタのプロパティを閉じる。

以上